# MANUAL DE INSTALACIÓN DE ARCGIS PIPELINE REFERENCING FOR DESKTOP

**Concurrent Use** 

### Descripción breve

Manual que describe el proceso de instalación y activación del producto ArcGIS Pipeline Referencing for Desktop

> Customer Success & Education soporte@telematica.com.pe

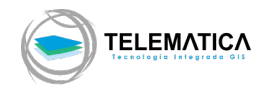

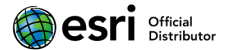

## Manual de instalación de ArcGIS Pipeline Referencing for Desktop

#### Instalación del producto

#### Instalación para su uso con ArcMap

- Descargue el instalador desde el portal de descargas MyEsri (coordinar el acceso con su Administrador GIS asignado) o ubique el instalador desde el DVD de instalación entregado por TELEMATICA S.A., el cual tiene el nombre de ArcGIS\_Location\_Referencing\_Desktop\_107x\_exe
- 2. Doble clic sobre el ejecutable indicado
- Designe la ubicación en donde se descomprimirán los archivos de instalación. Por defecto se almacena en la ruta C:\Users\<user>\Documents\ArcGIS 10.7.1\LocationReferencingDesktop, clic en Next

| Arcuis Location Referencing for Desktop   |                      |                    | _                         |
|-------------------------------------------|----------------------|--------------------|---------------------------|
| Destination Folder for Files              |                      |                    |                           |
| lease select the destination folder where | the package should e | extract the files: |                           |
| lease select the destination folder:      |                      |                    |                           |
| C:\Users\Ianicama\Documents\ArcGIS 10.    | 7                    |                    | Browse                    |
|                                           |                      |                    |                           |
|                                           |                      |                    |                           |
|                                           |                      |                    |                           |
|                                           |                      |                    |                           |
|                                           |                      |                    |                           |
|                                           |                      |                    |                           |
|                                           |                      |                    | the contract of the later |

4. Asegúrese de tener activa la opción "Launch de setup program." Para empezar con la instalación automáticamente al momento de hacer clic en Close

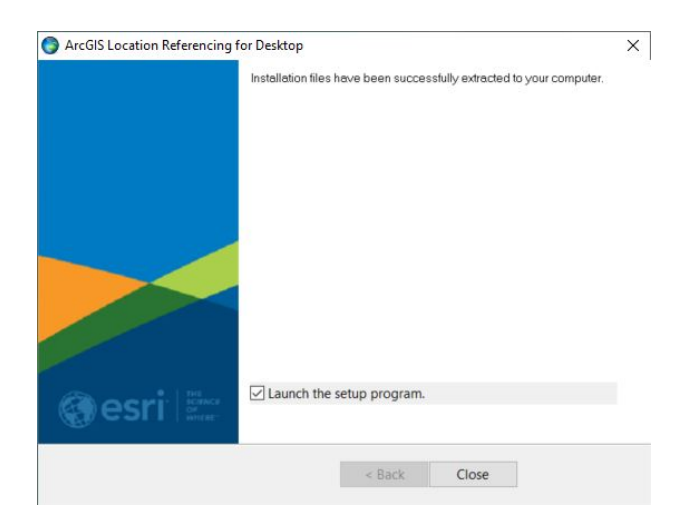

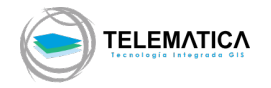

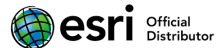

5. Aparece la ventana de bienvenida, clic en Next

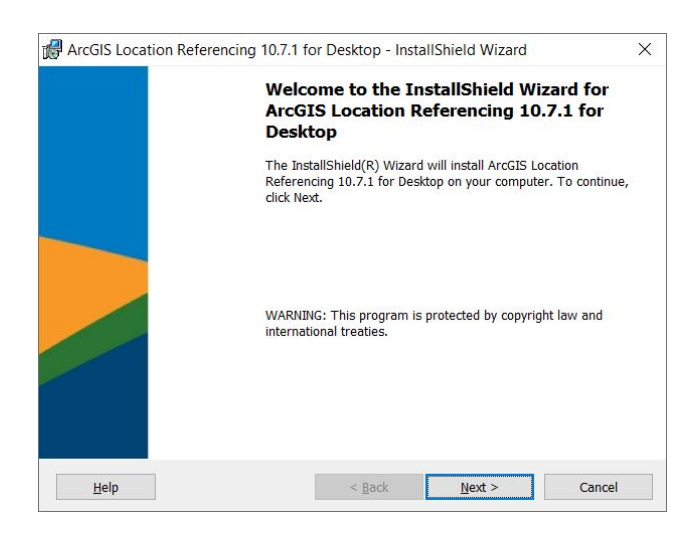

6. Acepte el contrato "Master Agreement", clic en Next

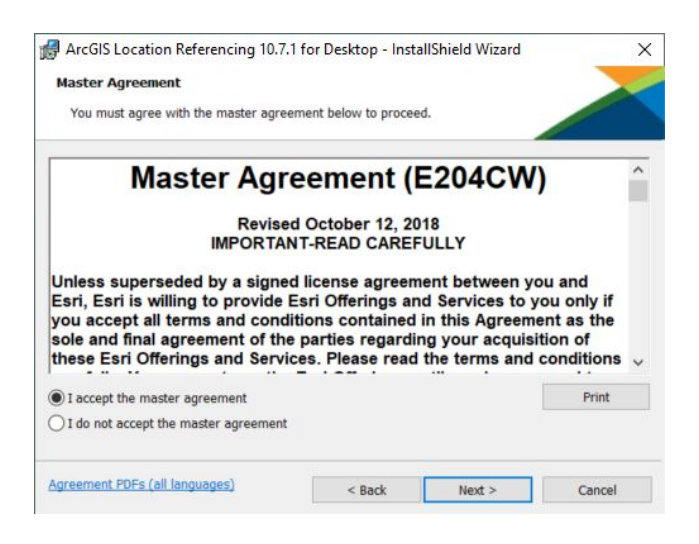

7. Por defecto no se selecciona ningún grupo de herramientas

| Select the program features you want installed.                       |  |                     |                                           |                   |
|-----------------------------------------------------------------------|--|---------------------|-------------------------------------------|-------------------|
| lick on an icon in the list below to change how a feature is in       |  |                     | talled Channe and *                       |                   |
| Lick on an icon in the list below to change now a feature is install. |  | www.areature.is.ins | Feature Description<br>Roads and Highways |                   |
|                                                                       |  |                     | This feature req<br>hard drive.           | uires OKB on your |
|                                                                       |  |                     |                                           |                   |

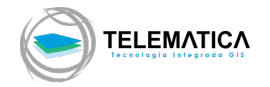

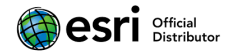

**8.** Para utilizar Pipeline Referencing, asegúrese de seleccionar que todos los archivos de instalación se almacenen en el disco duro

| Select the program f                                                                            | eatures you want installed.                                                              |                                              |                        |
|-------------------------------------------------------------------------------------------------|------------------------------------------------------------------------------------------|----------------------------------------------|------------------------|
| ick on an icon in the l                                                                         | ist below to change how a fe                                                             | ature is installed. Choose                   | e only *ONE* feature t |
| stall.                                                                                          | 1 Highways                                                                               | Feature D                                    | Description            |
| Pipeline R                                                                                      | ererending                                                                               |                                              |                        |
| Pipeline R                                                                                      | ure will be installed on lo                                                              | cal hard drive.                              |                        |
| Pipeline R     This feat     This feat                                                          | ure will be installed on lo<br>ure, and all subfeatures, v                               | ocal hard drive.<br>will be installed on loo | cal hard drive.        |
| This feat     X      Pipeline R     This feat     X      This feat     X      This feat         | ure will be installed on lo<br>ure, and all subfeatures, v<br>ure will not be available. | ocal hard drive.<br>will be installed on lo  | cal hard drive.        |
| <ul> <li>X • Pipeline R</li> <li>This feat</li> <li>B This feat</li> <li>× This feat</li> </ul> | ure will be installed on lo<br>ure, and all subfeatures, v<br>ure will not be available. | cal hard drive.<br>will be installed on loo  | cal hard drive.        |
| X • Pipeline R<br>This feat<br>H This feat<br>X This feat                                       | ure will be installed on Ic<br>ure, and all subfeatures, v<br>ure will not be available. | ocal hard drive.<br>will be installed on loo | cal hard drive.        |
| x Pipeline R<br>This feat<br>X This feat<br>X This feat                                         | ure will be installed on lo<br>ure, and all subfeatures, v<br>ure will not be available. | ocal hard drive.<br>will be installed on loo | cal hard drive.        |

9. Clic en Next

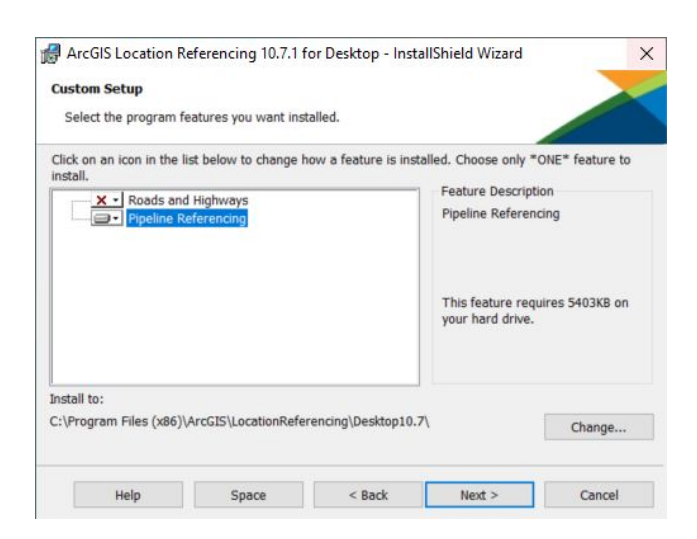

10. Clic en Install para iniciar la instalación del producto

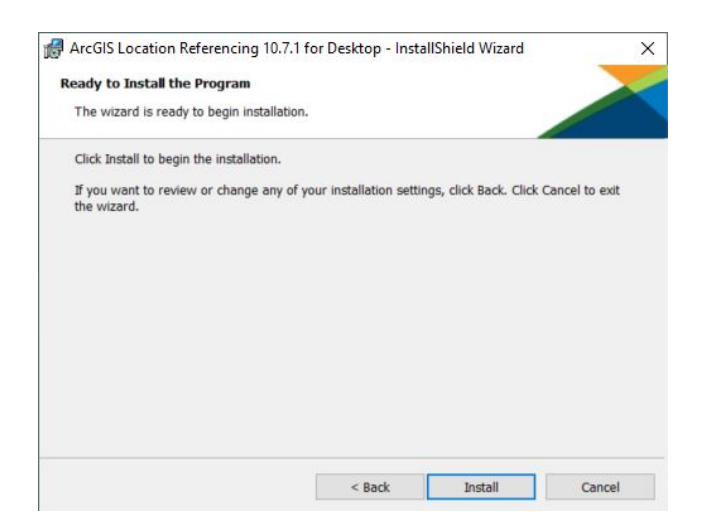

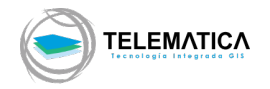

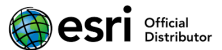

11. Clic en Finish para finalizar la instalación

| ArcGIS Location F | Referencing 10.7.1 for   | Desktop - Insta                         | llShield Wizard                                       | ×                           |
|-------------------|--------------------------|-----------------------------------------|-------------------------------------------------------|-----------------------------|
|                   | Install                  | Shield Wizar                            | d Completed                                           |                             |
|                   | The Instal<br>Referencir | IShield Wizard ha<br>ng 10.7.1 for Desk | s successfully installed<br>top. Click Finish to exit | ArcGIS Location the wizard. |
|                   |                          |                                         |                                                       |                             |
|                   |                          |                                         |                                                       |                             |
|                   |                          |                                         |                                                       |                             |
|                   |                          |                                         |                                                       |                             |
|                   |                          | - Produ                                 | Finish                                                |                             |

#### Instalación para su uso con ArcGIS Pro

Al momento de instalar ArcGIS Pro, el grupo de herramientas necesarios se instalan automáticamente.

#### Activación del producto

#### Uso con ArcMap

#### Instalación del Servidor de Licencias (License Manager)

- 1. Descargue el instalador desde el portal de descargas MyEsri (coordinar el acceso con su Administrador GIS asignado) o ubique el instalador desde el DVD de instalación entregado por TELEMATICA S.A., el cual tiene el nombre de ArcGIS\_License\_Manager\_Windows\_<ID>\_es.exe
- 2. Designe la ubicación en donde se descomprimirán los archivos de instalación. Por defecto se almacena en la ruta C:\Users\<user>\Documents\License Manager, clic en Siguiente.

| Carpeta de destino para archivos               |                                     |         |
|------------------------------------------------|-------------------------------------|---------|
| Seleccione la carpeta de destino donde se debe | n extraer los archivos del paquete: |         |
| Seleccione la carpeta de destino:              |                                     |         |
| C:\Users\jrondon\Documents\License Manag       | er 2018.1                           | Examina |
|                                                |                                     |         |
|                                                |                                     |         |
|                                                |                                     |         |
|                                                |                                     |         |
|                                                |                                     |         |
|                                                |                                     |         |

3. Asegúrese de tener activa la opción "Ejecute el programa ahora." para empezar con la instalación automáticamente al momento de hacer clic en Cerrar

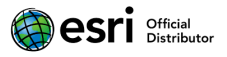

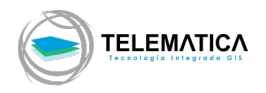

| ArcGIS License Manager | ×                                                                       |
|------------------------|-------------------------------------------------------------------------|
|                        | Los archivos de instalación se han extraído correctamente en su equipo. |
|                        |                                                                         |
| esri Differe           | ☑ Ejecute el programa ahora                                             |
|                        | < Atrás Cerrar                                                          |

**4.** El asistente de instalación le recomienda cerrar todos los otros programas que se encuentren en ejecución. La ventana de bienvenida aparece. Clic en **Siguiente**.

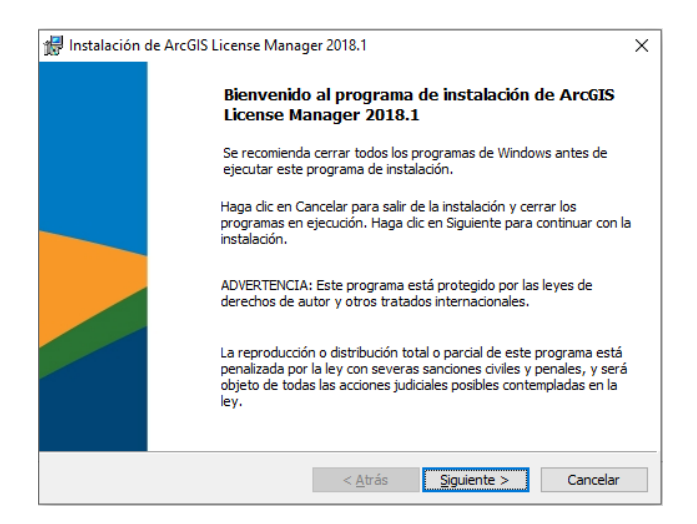

5. La siguiente ventana le solicita aceptar un acuerdo de licenciamiento. Luego de leer y seleccionar la opción "Acepto el contrato de licencia", Clic en Siguiente.

| 🕼 Instalación de ArcGIS License Manager 2018.1                                                                                                    | $\times$ |
|----------------------------------------------------------------------------------------------------|----------|
| Contrato marco                                                                                                    |          |
| Para continuar, debe aceptar el Contrato marco que se muestra a<br>continuación.                                                                                                    |          |
| Contrato marco (E204CW)                                                                                                    | ^        |
| Revisado 12/10/2018<br>IMPORTANTE-LEER DETENIDAMENTE                                                                                                    |          |
|                                                                                                    |          |
| Salvo que sea sustituido por un contrato de licencia firmado entre<br>usted y Esri, Esri está dispuesta a proporcionarle las Ofertas y Servicios<br>de Esri si acepta todos los términos y las condiciones contenidos en<br>este Contrato como acuerdo único y definitivo de las partes con<br>Irespecto a la adquisición de las Ofertas y Servicios de Esri Lea                            | ~        |
| Salvo que sea sustituido por un contrato de licencia firmado entre<br>usted y Esri, Esri está dispuesta a proporcionarle las Ofertas y Servicios<br>de Esri si acepta todos los términos y las condiciones contenidos en<br>este Contrato como acuerdo único y definitivo de las partes con<br>respecto a la adquisición de las Ofertas y Servicios de Esri Lea<br>Acepto el Contrato marco | ~        |
| Salvo que sea sustituido por un contrato de licencia firmado entre<br>usted y Esrí, Esri está dispuesta a proporcionarle las Ofertas y Servicios<br>de Esri si acepta todos los términos y las condiciones contenidos en<br>este Contrato como acuerdo único y definitivo de las partes con<br>respecto a la adquisición de las Ofertas y Servicios de Esri I ea                            | *        |

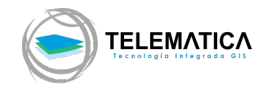

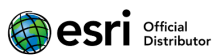

6. Clic en Siguiente

| 👘 Instalaci | ón de ArcGIS License Manager                                        | 2018.1                       |             | ×        |
|-------------|---------------------------------------------------------------------|------------------------------|-------------|----------|
| Seleccion   | ne la carpeta donde se va a instala                                 | ar la aplicación.            |             |          |
| Ø           | Instalar ArcGIS License Manager<br>C:\Program Files (x86)\ArcGIS\Li | 2018.1 en:<br>icenseManager\ |             | Cambiar  |
|             |                                                                     |                              |             |          |
|             |                                                                     |                              |             |          |
|             |                                                                     | < Atrás                      | Siguiente > | Cancelar |

7. Clic en Instalar para empezar el proceso de instalación

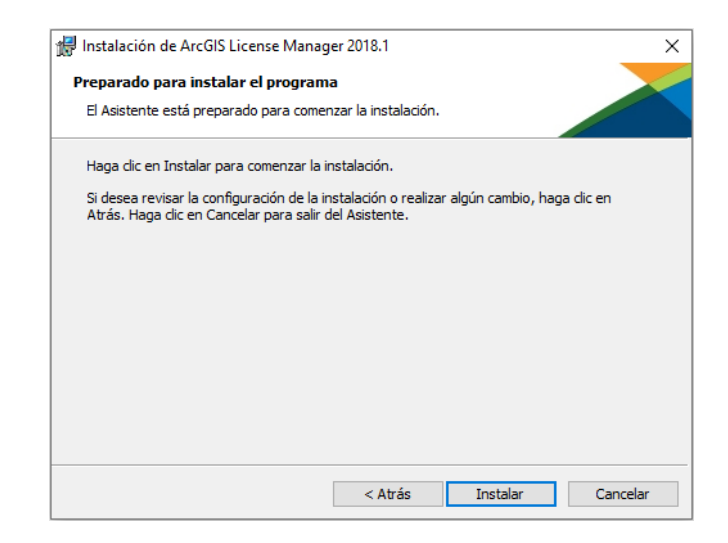

8. Luego, clic en Finalizar para terminar la instalación.

| 🔡 Instalación | de ArcGIS License Manager 2018.1                                | × |
|---------------|-----------------------------------------------------------------|---|
|               | ArcGIS License Manager 2018.1 se ha instalado<br>correctamente. |   |
|               | Haga clic en el botón Finalizar para salir de esta instalación. |   |
|               |                                                                 |   |
|               |                                                                 |   |
|               |                                                                 |   |
|               |                                                                 |   |
|               | < Atrás <b>Finalizar</b> Cancelar                               |   |

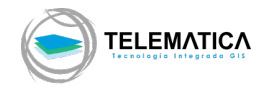

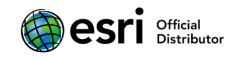

9. Al terminar la instalación nos muestra el asistente de licenciamiento (si este asistente no aparece, debe dirigirse a Inicio>Programas>ArcGIS>License Manager>Administrador del Servidor de Licencias) para poder autorizar las licencias concurrentes. Seleccionamos la carpeta AUTORIZACIÓN, seleccione la versión y automáticamente se habilita el botón Autorizar ahora, clic en el botón y luego clic en Aceptar.

| RrcGIS (PRT01039)     Tinicar/detener servicio de licenc     Configurar     Configurar     Diagnóstico     Diagnóstico | Para autorizar los productos y extensiones de Uso concurrente, primero debe<br>autorizarlos en su servidor de licencias e iniciar el servicio.<br>Para autorizar los productos y extensiones, seleccione la versión de la licen<br>haga clice n'Autorizar ahora' para iniciar el asistente de Autorización de<br>software. | tia y |
|----------------------------------------------------------------------------------------------------|----------------------------------------------------------------------------------------------------|-------|
|                                                                                                    | 10.1-10.7 V Autorizar ahora                                                                                                    |       |
|                                                                                                    | Para quitar las licencias de su servidor de licencias haga dic en<br>Desautorizar:<br>Desautorizar                                                                                                    |       |
|                                                                                                    |                                                                                                    |       |
|                                                                                                    | Generar un archivo de configuración para                                                                                                    |       |

- **10.** La siguiente pantalla nos indica las opciones de autorización, seleccione la primera opción **Debo autorizar las licencias en mi servidor de licencias** y luego en el apartado Producto para autorizar seleccione la opción **ArcGIS Desktop**, clic en **Siguiente**.
- 11. Seleccione las opciones "Ya Autoricé licencias fundamentales y necesito autorizar extensiones adicionales" y "ArcGIS Desktop", clic en Siguiente
- 12. Seleccione la primera opción "Autorizar con ESRI ahora mediante Internet", clic en Siguiente
- 13. Las dos pantallas siguientes se deben llenar con los datos empresariales según corresponda, los datos con (\*) son obligatorios <DATOS LLENADOS POR EL CLIENTE>.
- 14. Luego se introducen los códigos de licencias Concurrentes de todas las extensiones que tenga disponibles EFL\*\*\*\*\*\*\* (es un código que empieza con las letras EFL seguido por nueve (9) números), Clic en Siguiente. Si la extensión no aparece, escriba el nombre de la extensión, el código y la cantidad de acuerdo con las columnas donde se indique. Para este caso digite Location Referencing.
- **15.** El proceso de autorización se ejecutará, luego aparece una pantalla con el mensaje Autorización exitosa, Clic en **Finalizar**.

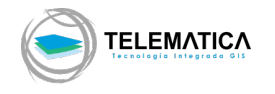

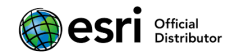

#### Uso con ArcGIS Pro

Al momento de adquirir una licencia base o extensión del producto ArcGIS Desktop, se agregan automáticamente las licencias en la sección Licencias del portal ArcGIS Online. Para designar una licencia, en este caso la licencia ArcGIS Pipeline Referencing for Desktop (Location Referencing), realice lo siguiente:

- 1. Inicie sesión en su portal de ArcGIS Online con un usuario Administrador (si no cuenta con este usuario, consulte con su Administrador GIS asignado)
- 2. Diríjase a Licenses > Ubique la sección ArcGIS Pro extensions > Ubique la extensión Location Referencing > Clic en Manage

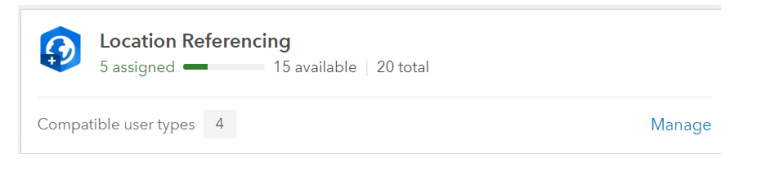

**3.** Ubique al usuario que desea asignar el permiso del uso de la extensión para ArcGIS Pro y active el permiso deslizando el botón de activación.

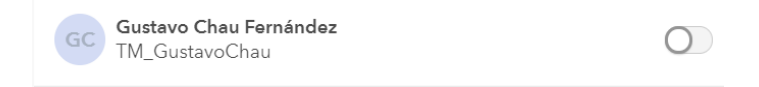

**4.** Aparece una ventana donde indica si desea enviar un mensaje al usuario para su conocimiento, elija de acuerdo con su criterio.

| Email member?<br>Would you like to email Gustavo Chau Ferná<br>newly assigned license? | ${	imes}$ about the |
|----------------------------------------------------------------------------------------|---------------------|
| Apply the following choice to the other l<br>while you are signed in.                  | icense assignments  |
| Do not email member                                                                    | Email member        |
| GC Gustavo Chau Fernández<br>TM_GustavoChau                                            |                     |

5. Con esta configuración realizada, el usuario podrá hacer uso del producto adquirido.